# Pilotage d'un véhicule par Bluetooth

Ce dossier pédagogique comprend 3 parties :

**1 – Triporteur Arduino B4R** - Construction du véhicule que nous nommerons désormais « triporteur » et développement du programme Arduino B4R qui permettra de faire rouler ce triporteur. (Pages 1 à 11)

**2 – Pilote Bluetooth B4A** - Développement de l'application B4A pour Smartphone Android qui permettra de piloter le triporteur à distance via le système Bluetooth. (Pages 12 à 14)

**3- Joystick Shield Arduino B4R** - Construction d'une télécommande ARDUINO permettant de piloter le triporteur à distance toujours par Bluetooth, étude de ce deuxième programme Arduino B4R. (Pages 14 à 21)

# 1 – Construction du triporteur Arduino

### Matériel nécessaire :

- Une carte Arduino Uno
- Un quart de plaque de connexions rapides (« Breadboard »)
- Un module Bluetooth HC-05
- Deux batteries rechargeables Li-ION et leur boîte de connexion avec couvercle
- Un module L298N Shield permettant la connexion et la gestion des deux moteurs
- Un support ou châssis en PVC avec 2 moteurs DC et 2 roues adaptables, une roulette pivotante arrière, un petit interrupteur central
- Une fiche mâle 5,5 X 2,5 destinée à l'alimentation de la carte Arduino Uno
- Un Smartphone Android disposant de la technologie Bluetooth

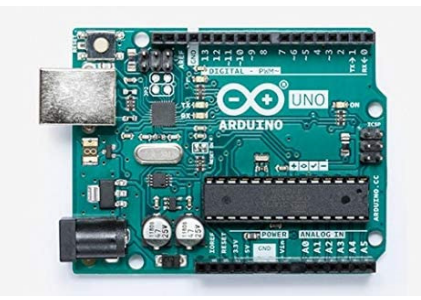

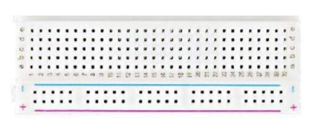

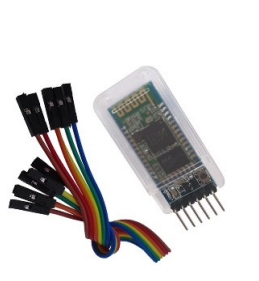

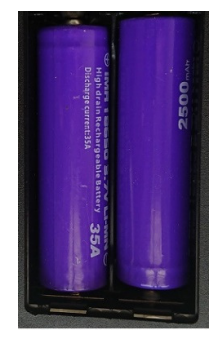

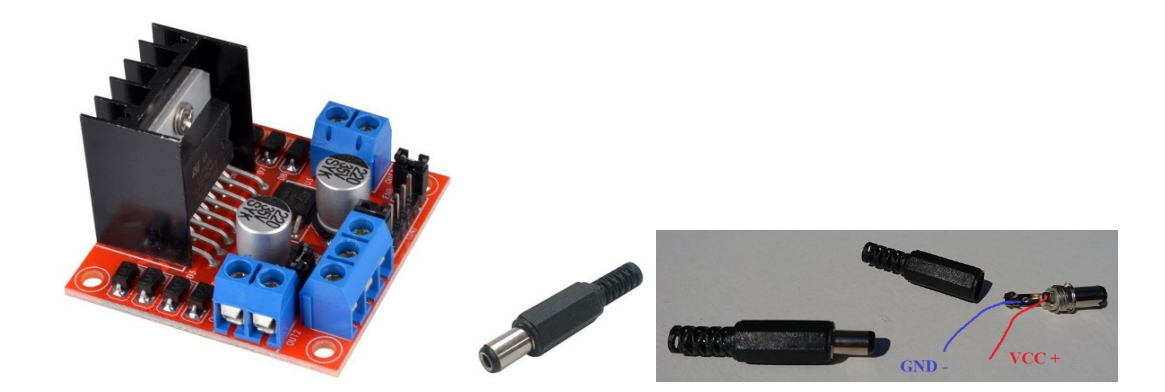

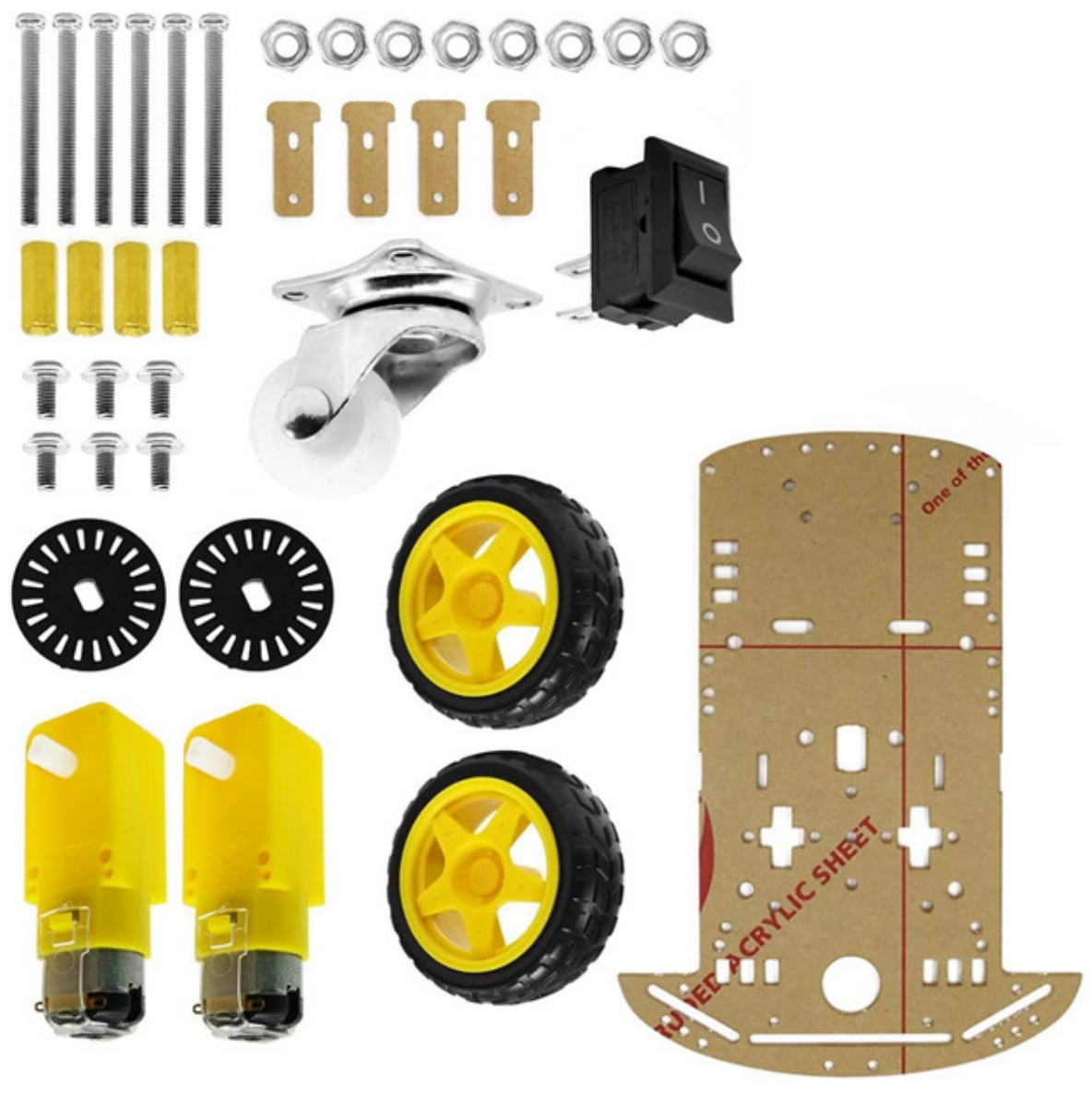

Support-socle choisi

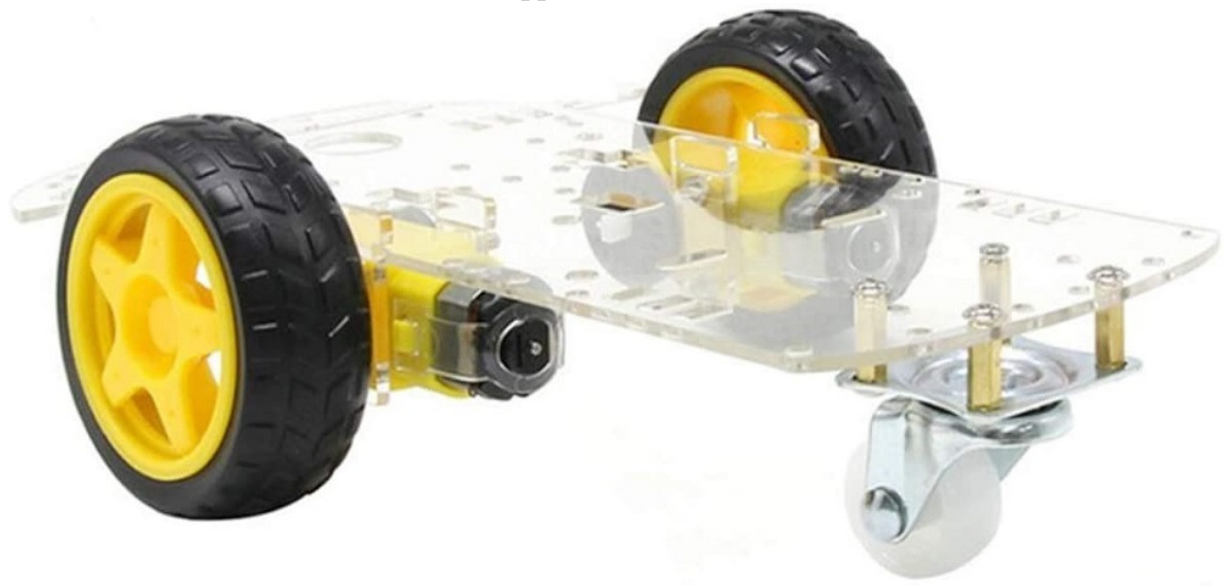

### Support-socle une fois assemblé

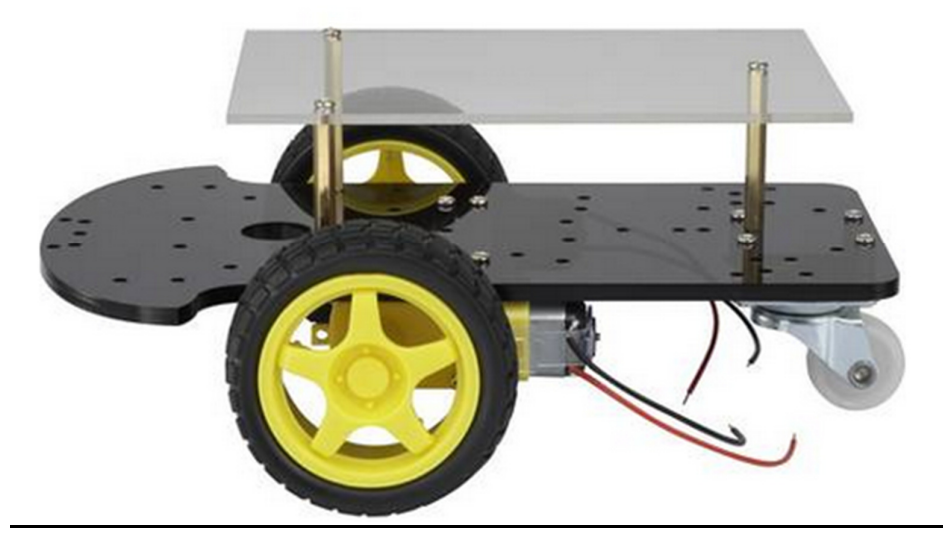

Support alternatif disponible dans le commerce en ligne

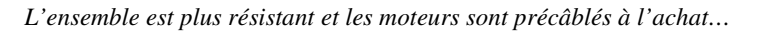

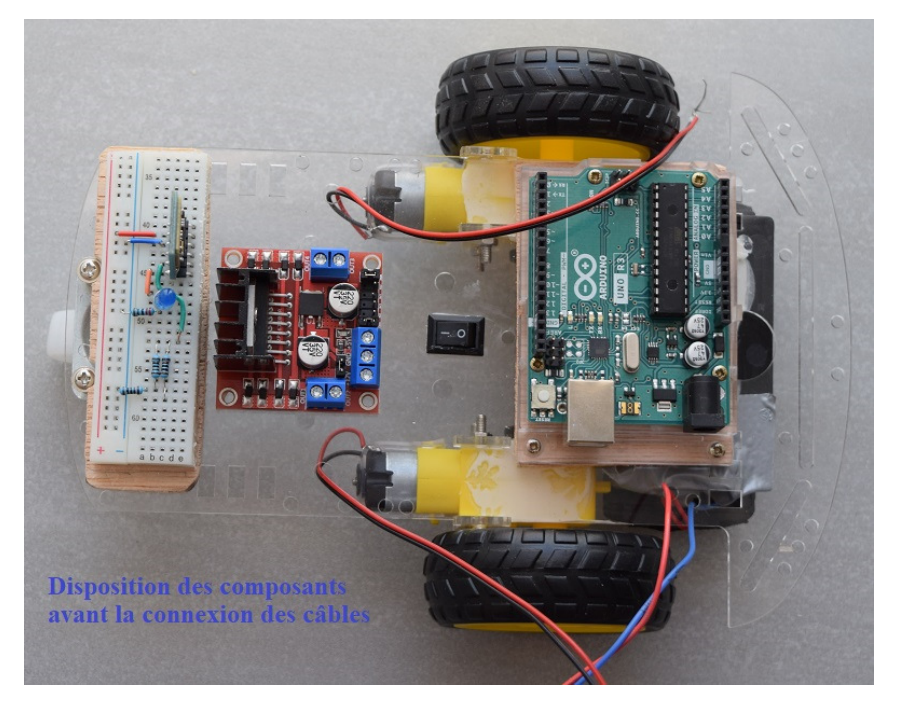

Nous plaçons la carte Arduino Uno à l'avant du triporteur, vissée sur une petite plaque de contre-plaqué ellemême vissée par en dessous du châssis, l'interrupteur central a son emplacement prêt, nous plaçons le module L298N au centre et le quart de plaque de connexions rapides à l'arrière avec le module Bluetooth HC-05.

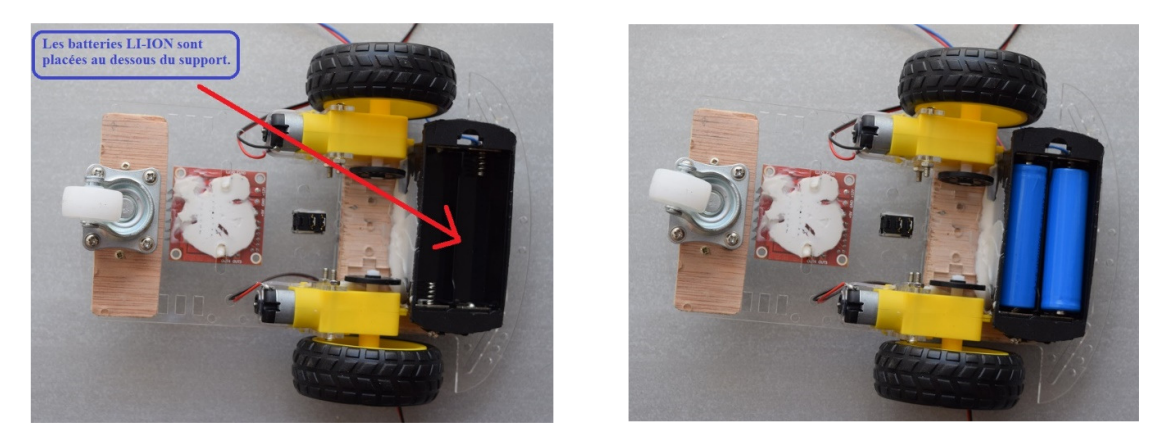

Nous plaçons la boîte de connexion des 2 batteries rechargeables Li-ION de 3,7 volts chacune en dessous du châssis du triporteur. Ces batteries sont des modèles 18650. La tension de sortie est donc de 7,4 volts. Les batteries sont directement connectées d'une part au module L298N et d'autre part à la carte Arduino Uno, via le petit interrupteur central du triporteur.

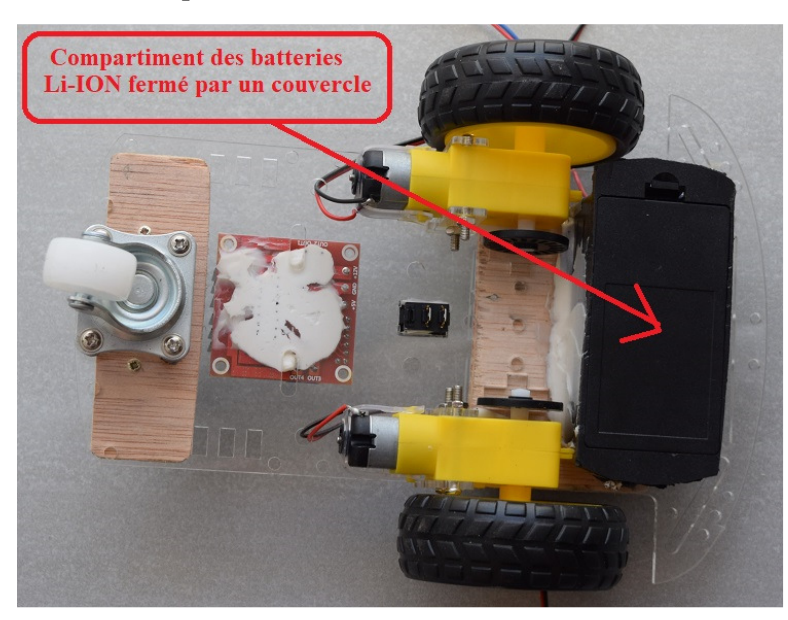

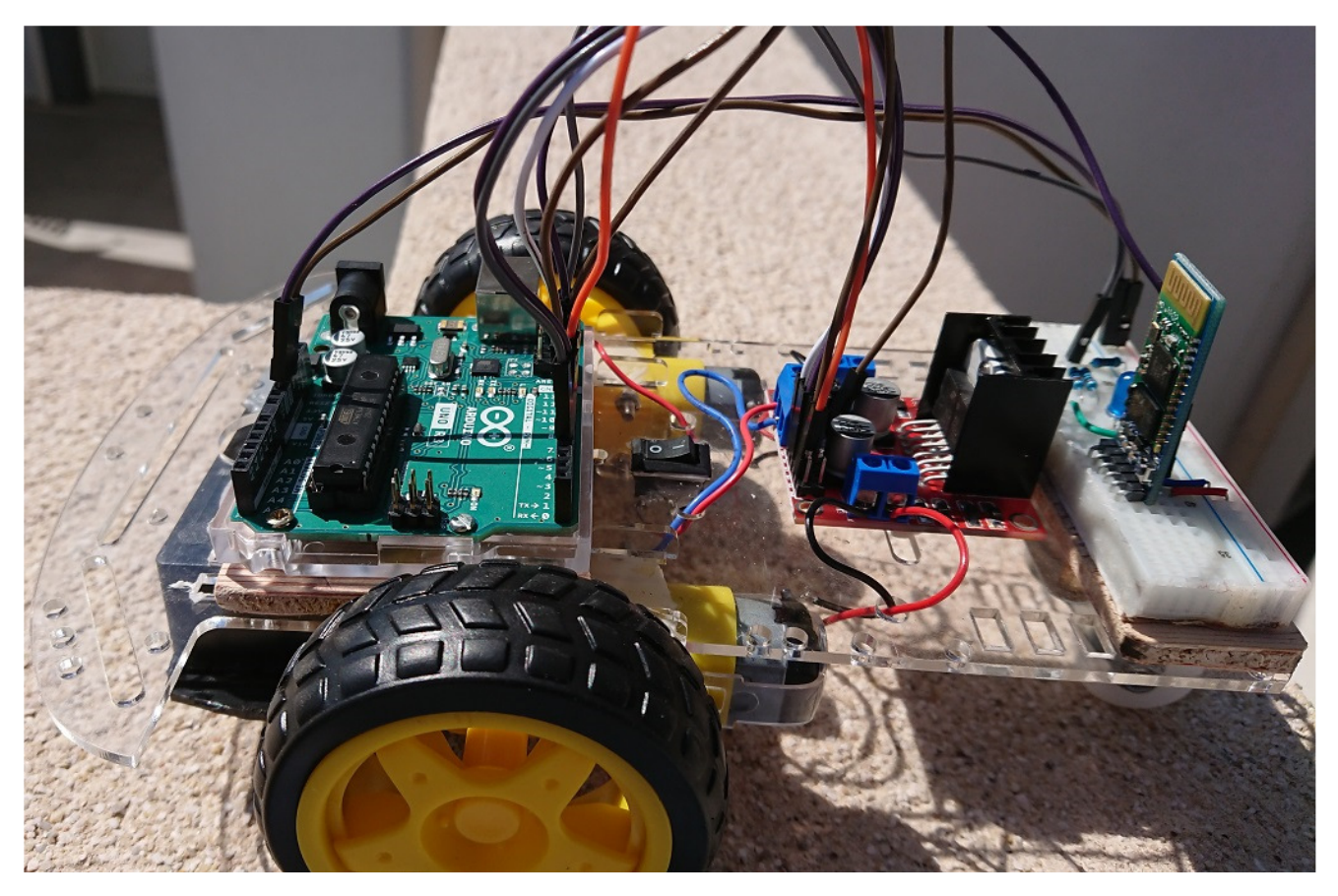

Connexion des différents éléments entre eux

Le triporteur est pratiquement opérationnel, il reste quelques détails à respecter au niveau des connexions des différents modules en respectant le schéma général des connexions page suivante.

# Schéma des connexions du TRIPORTEUR ARDUINO

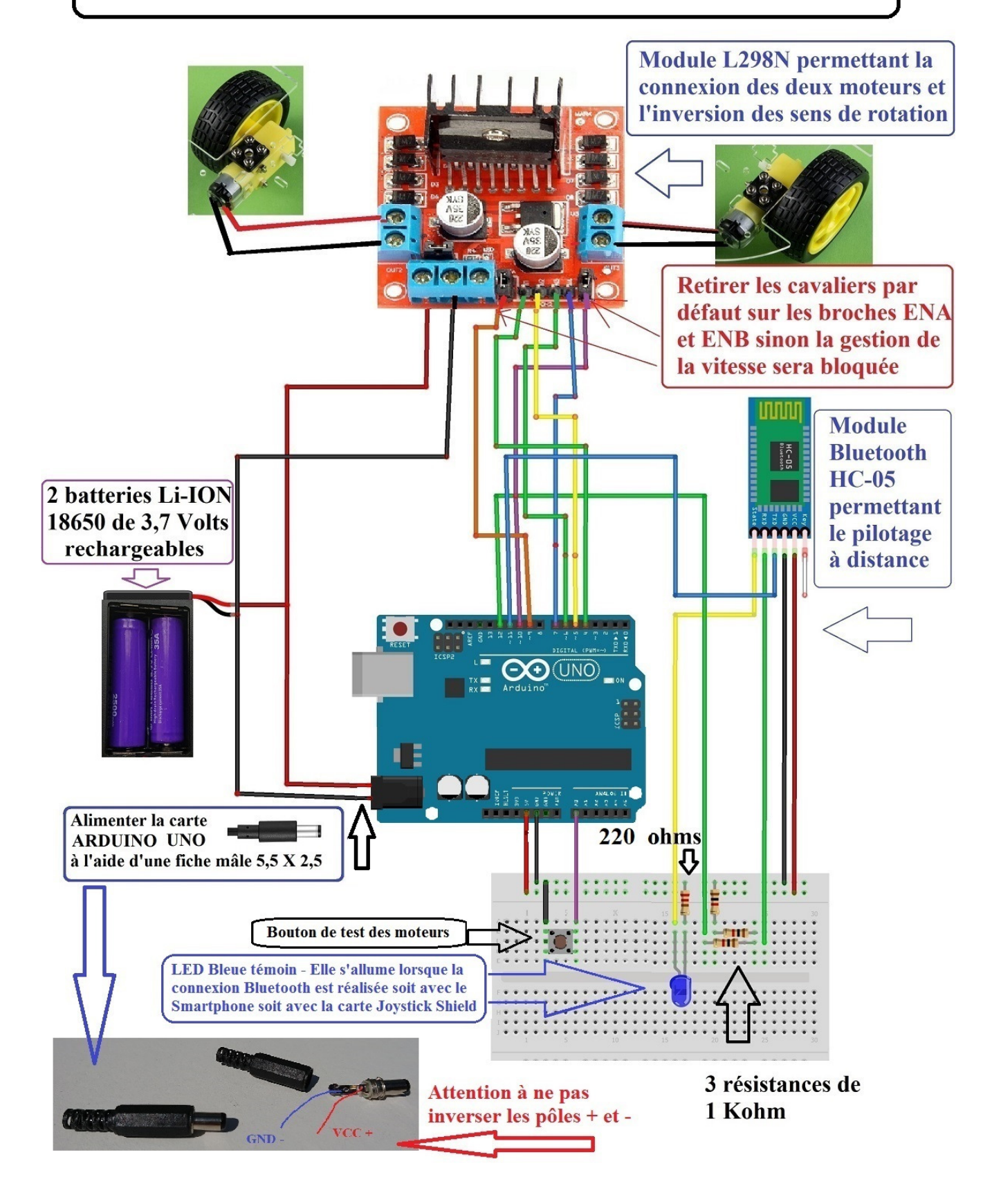

### Tableau général des connexions du triporteur ARDUINO

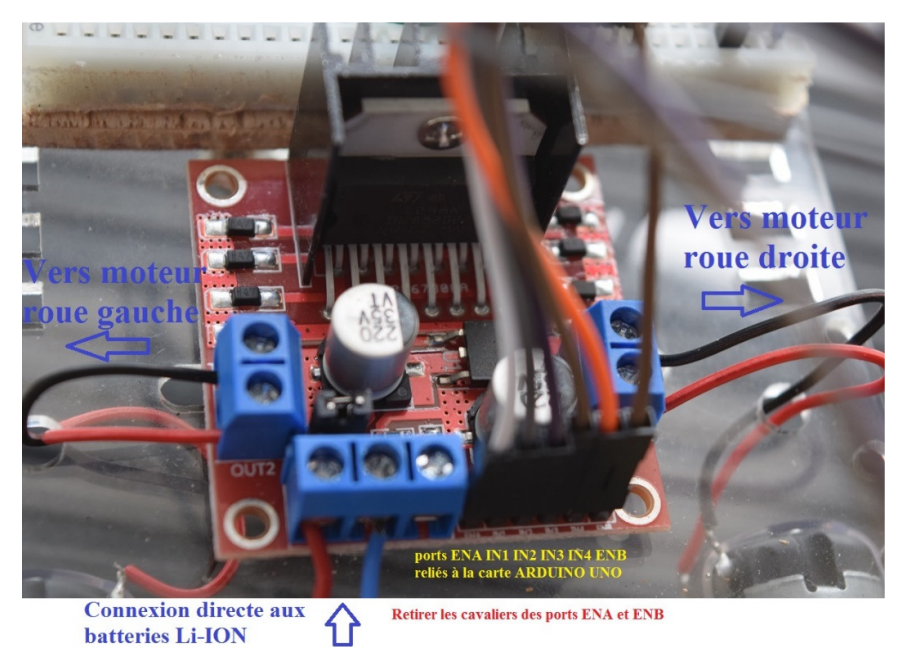

### Connexions du module L298N

Avant de connecter les ports ENA et ENB aux broches 9 et 10 de la carte ARDUINO UNO, vous devez impérativement ôter les cavaliers installés par défaut sur ces ports car ils bloqueraient la gestion de la vitesse des moteurs.

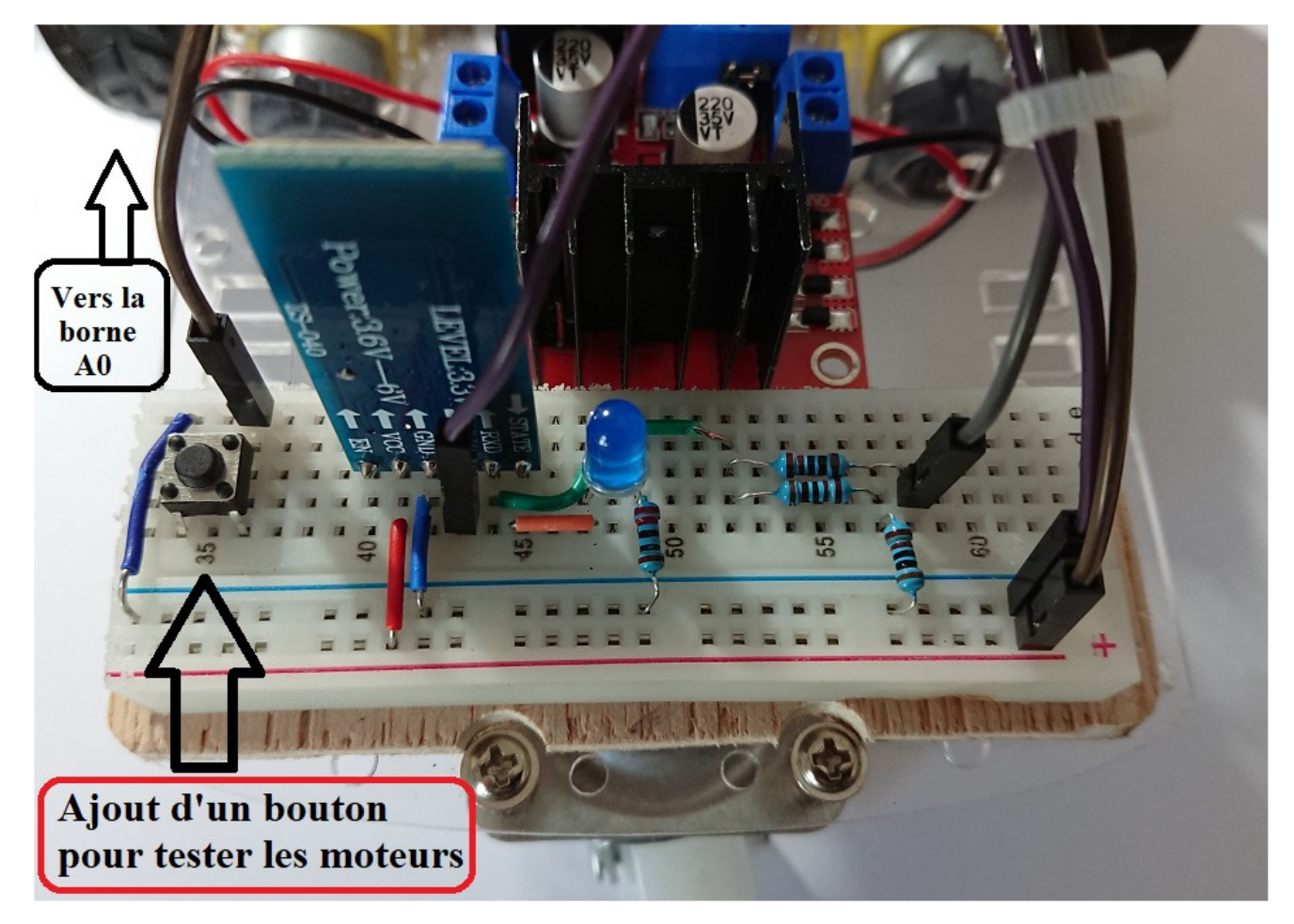

Nous rajoutons sur la mini-plaque arrière un petit bouton-poussoir qui servira à tester le fonctionnement des moteurs, même hors connexion Bluetooth. Ce bouton est relié à la broche anlogique A0.

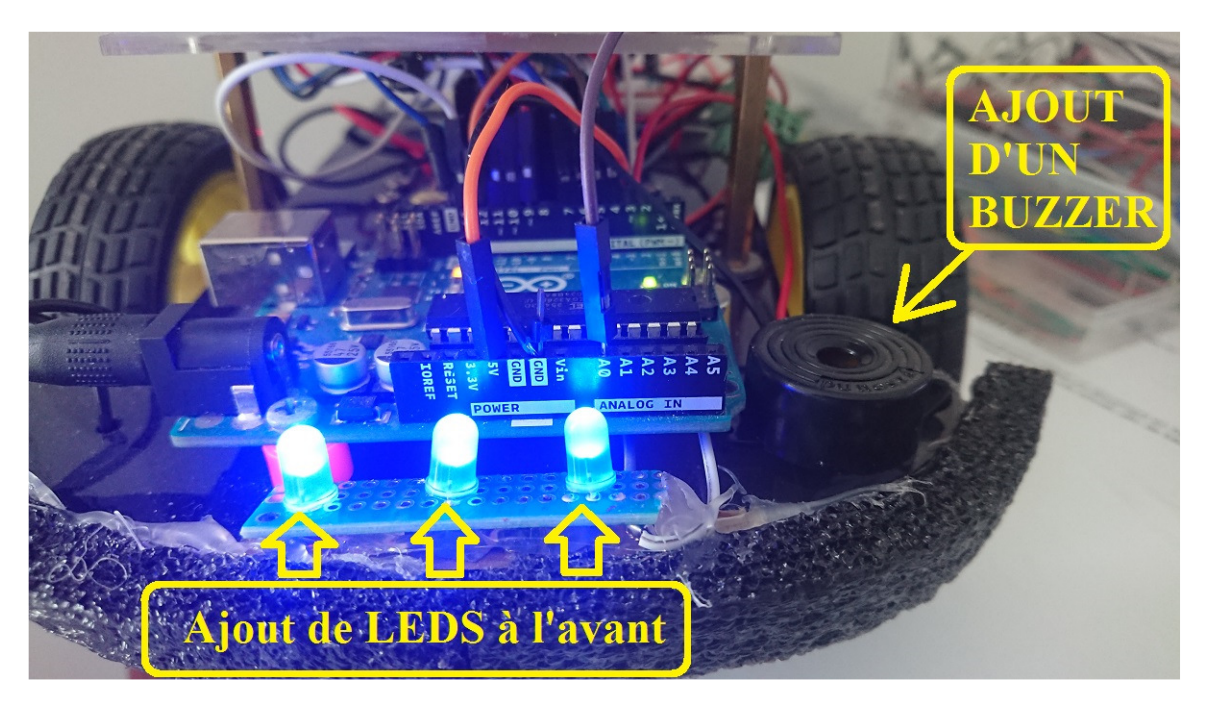

Nous rajoutons des LEDs (bleues ou blanches) à l'avant du triporteur ainsi qu'un buzzer. Nous commanderons à distance ces équipements à partir du Smartphone ou de la télécommande Arduino.

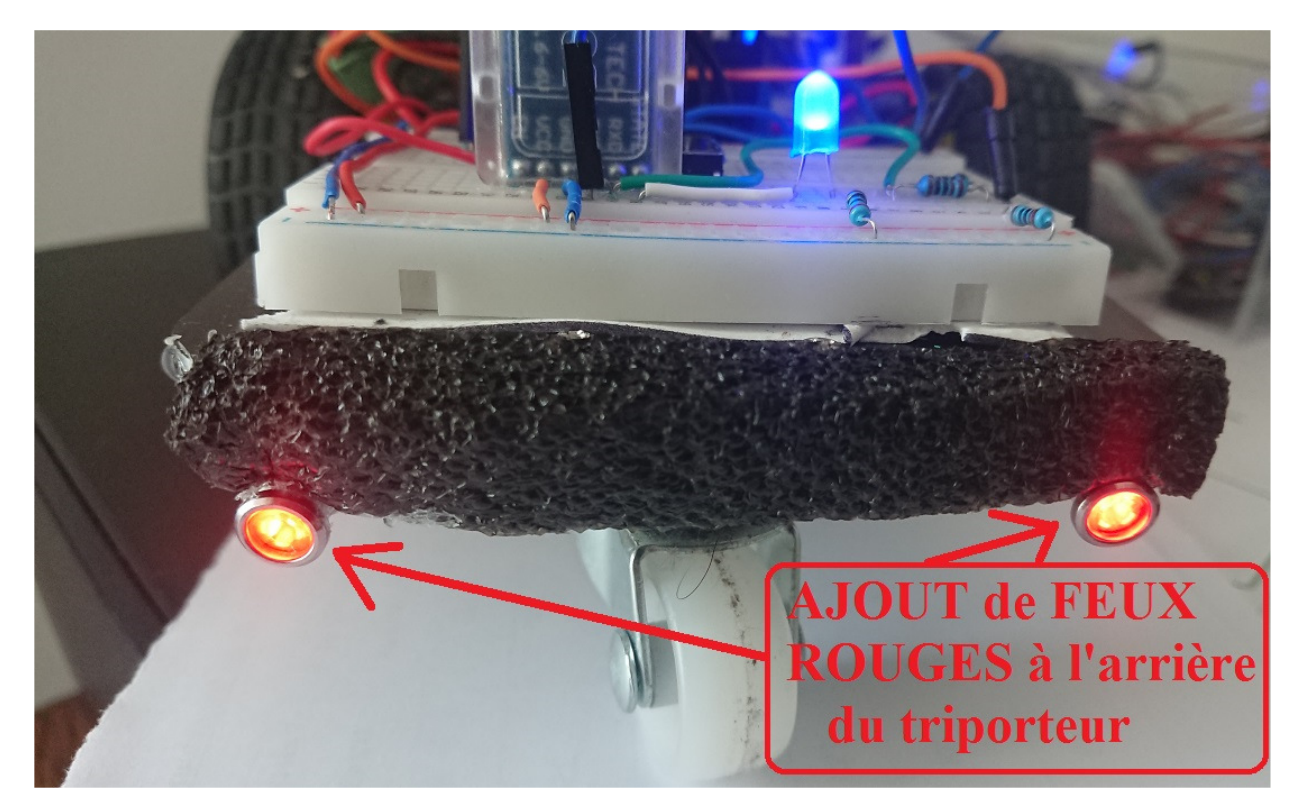

Nous ajoutons également deux diodes rouges à l'arrière du triporteur. Les LEDS avant et les feux rouges devront être connectés (pôle positif +) à la broche digitale n° 13. Protégez éventuellement les LEDs par une résistance de 220 ohms placée sur le pôle négatif (-GND).

Le buzzer devra être connecté (fil rouge +) à la broche digitale n° 3 et à un port négatif GND disponible (fil noir) de la carte Arduino Uno.

Ces équipements ne sont, bien sûr, pas indispensables et leur absence ne perturbera pas les programmes B4R et B4A. (Voir plus loin le poste de pilotage Bluetooth du Smartphone Android ou les boutons de la télécommande Arduino « Joystick Shield ».)

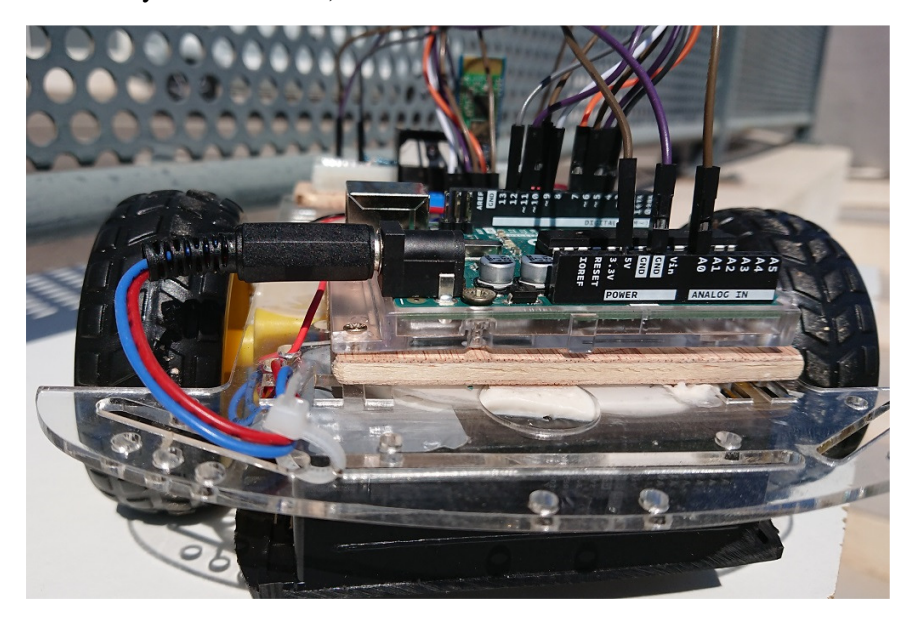

Connexions de la carte ARDUINO UNO placée à l'avant du triporteur

### Téléchargez le programme B4R : «TriporteurARDUINO» - Téléchargements page 31

Si vous l'avez déjà installé, démarrez B4R sinon vous le trouverez ici >>> https://www.b4x.com/b4r.html

Installation des logiciels nécessaires ici >>> https://www.b4x.com/b4r.html#installation

- Lorsque B4R est installé sur votre ordinateur, ouvrez le programme TriporteurARDUINO.B4R ».
- Connectez le triporteur à votre PC à l'aide d'un câble USB approprié :

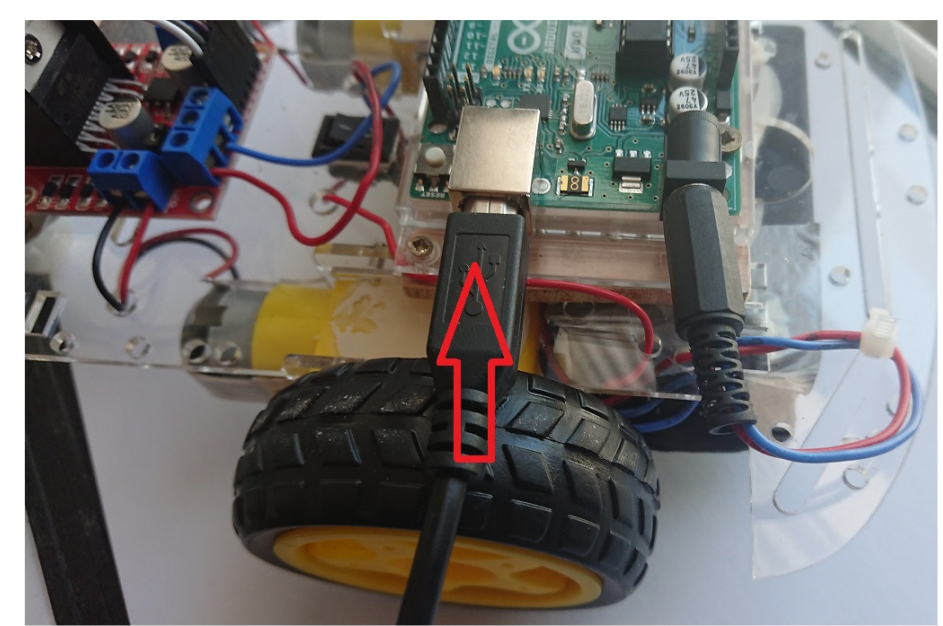

- Sélectionnez la carte ARDUINO UNO et son port COM adéquat > Outils > Sélecteur de carte

| R TriporteurARDUINO_E | BtnTest - B4R                      |                      |                                               |            |
|-----------------------|------------------------------------|----------------------|-----------------------------------------------|------------|
| Fichier Édition Proje | et Outils Fenêtres Aide            |                      |                                               |            |
| : 🐿 😩 💾 🛗 🖓           | 🕺 Options de l'éditeur EDI 🔹 🕨 🕻   |                      |                                               |            |
| 🖶 Main 🗙              | 🖽 Sélecteur de Carte               |                      |                                               |            |
|                       | Nettoyer projet Ctrl+P             |                      |                                               |            |
| 92                    | Configurer les chemins             |                      |                                               |            |
| 93                    | Sélecteur de couleurs              |                      |                                               |            |
| 94                    | cost nor ene avane y               |                      |                                               |            |
| 95                    | Envoi                              | P Sélectour do cor   |                                               | ~          |
| 96                    |                                    | U/2 Selecteur de car |                                               |            |
| 97                    | else if Y > 137 Then               | Type de carte :      | Arduino Uno                                   | -          |
| 98                    | 'MARCHE ARRIÈRE deux moteurs       | Port série -         | COM6 Arduine Une                              | Rafraîchir |
| 99                    | 'lance le moteur droit en arrière  | roresche.            |                                               | Rundienn   |
| 100                   | IN1.DigitalWrite(False)            | Débit en bauds :     | 115200                                        | *          |
| 101                   | IN2.DigitalWrite(True)             |                      |                                               |            |
| 102                   | 'lance le moteur gauche en arrière | Logs :               | Editeur de code O Connecteur Série B4J O Rien |            |
| 103                   | IN3.DigitalWrite(False)            |                      |                                               |            |
| 104                   | IN4.DigitalWrite(True)             |                      | Annuler                                       | ОК         |
| 105                   | SpeedD = 90                        |                      |                                               |            |

#### Notez que selon les cartes Arduino, le n° du port peut varier (COM3, COM5, COM6 ...)

- Procédez au « téléversement » du programme sur le triporteur : Projet > Compiler et Exécuter

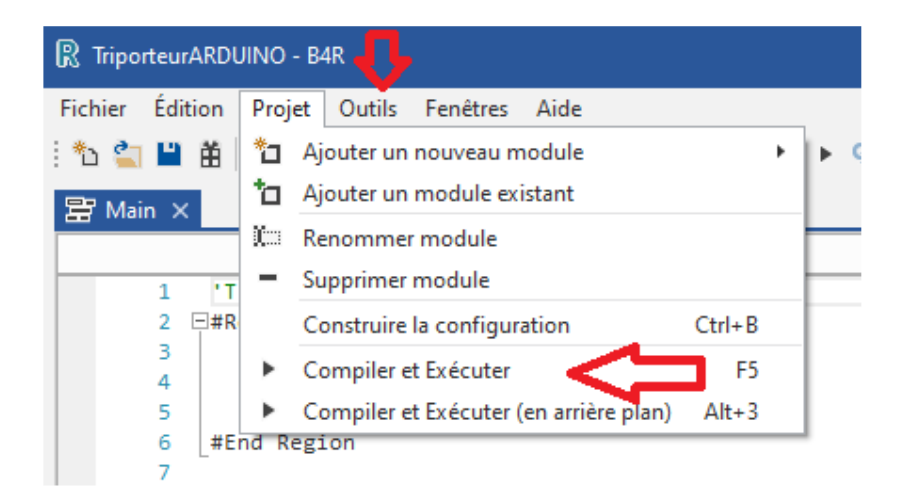

Une fois le programme chargé ou plus exactement « téléversé » sur la carte ARDUINO UNO du triporteur, celui-ci est opérationnel et vous pouvez allumer l'interrupteur central et tester les moteurs avec le petit bouton-poussoir.

Si vous constatez des dysfonctionnements du système, notamment lors du test de fonctionnement des moteurs, pas de panique. Si une roue ou les 2 roues recule(nt) au lieu d'avancer, inversez les connexions + et - aux sorties OUT1 (et/ou OUT2) de l'alimentation des moteurs. Par la suite, lors du pilotage Bluetooth, si le triporteur tourne à gauche au lieu de tourner à droite et inversement, permutez simplement la connexion des câbles en provenance du module L298N (broches ENA et ENB) au niveau des bornes 9 et 10 de la carte ARDUINO UNO. Tout devrait rentrer dans l'ordre...

#### Le programme « Triporteur Bluetooth B4R » détaillé est disponible à la fin de cette brochure pages 22 à 24.

Ce programme développé sous Visual BASIC pour cartes ARDUINO (B4R) peut être adapté au matériel utilisé, certains <u>conseils</u> <u>ou explications en caractères verts</u> vous sont donnés en ce sens...

Si le triporteur fonctionne correctement, nous allons pouvoir passer à l'étape suivante : le développement de l'application Android qui va gérer le pilotage par Bluetooth de notre triporteur.

# 2 – Pilote Bluetooth B4A – Application pour appareil Android

Nous allons à présent nous consacrer au développement de l'application Android permettant de transformer votre Smartphone ou autre dispositif Android en poste de pilotage du triporteur précédemment réalisé.

Cette application sera développée en Visual BASIC pour Android (B4A)

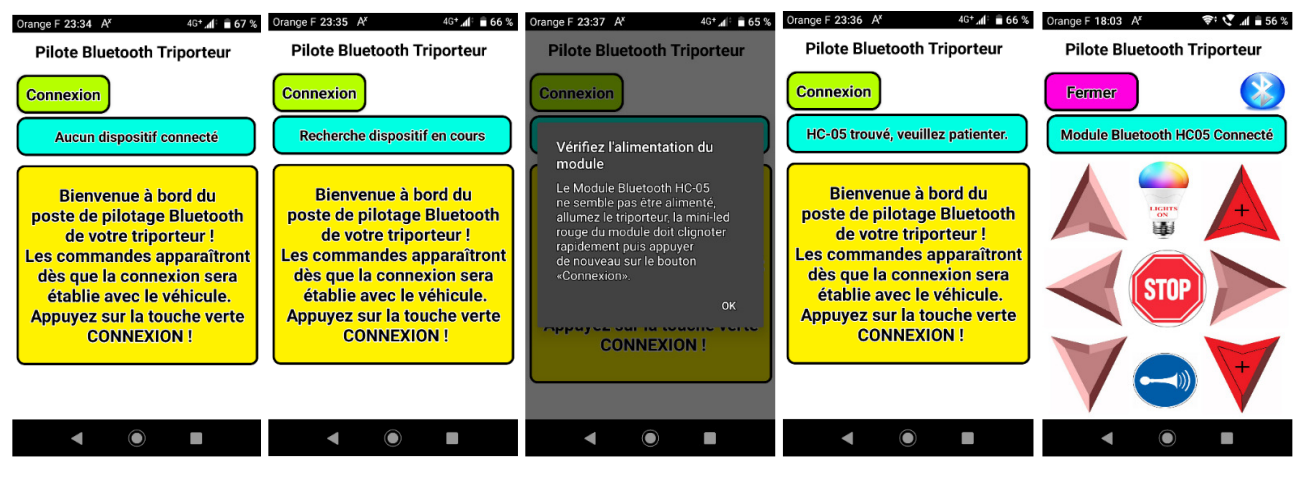

Captures d'écran successives de l'écran du Smartphone utilisé

Avant d'utiliser cette application destinée à détecter le module Bluetooth du triporteur, puis à se connecter à lui, vous devez bien entendu allumer le triporteur afin que le signal Bluetooth émis par le module HC-05 soit détectable par votre Smartphone.

Ceci se traduit par le clignotement rapide et continu de la petite LED rouge du module HC-05. Vous devez également vérifier dans les paramètres de connexion de votre Smartphone que le système Bluetooth est activé.

L'écran d'accueil du Smartphone vous invite à cliquer sur la touche verte « Connexion » puis la mention « Recherche dispositif en cours » s'affiche.

Si, au bout d'un certain temps, le Smartphone ne détecte pas un module Bluetooth HC-05 allumé, un message vous invite à vérifier l'alimentation du triporteur et donc du module HC-05 dont la petite LED rouge doit clignoter rapidement d'une façon continue.

Lorsque le module HC-05 est détecté par le système Bluetooth de votre Smartphone, la mention « HC-05 détecté, veuillez patienter » s'affiche puis, quelques secondes plus tard, la connexion est effective et se vérifie de deux façons :

- 1- La petite LED rouge du module HC-05 installé sur le triporteur se met à clignoter 2 fois rapidement avec une pause de quelques secondes avant le double clignotement suivant et la grosse LED bleue témoin s'allume de façon fixe.
- 2- Sur l'écran du Smartphone, la mention « Module Bluetooth HC-05 connecté » s'affiche et le logo bleu Bluetooth apparaît ainsi que les touches de commande du poste de pilotage du triporteur.

A partir de ce moment, vous pouvez piloter le triporteur à l'aide de votre Smartphone en utilisant les touches appropriées :

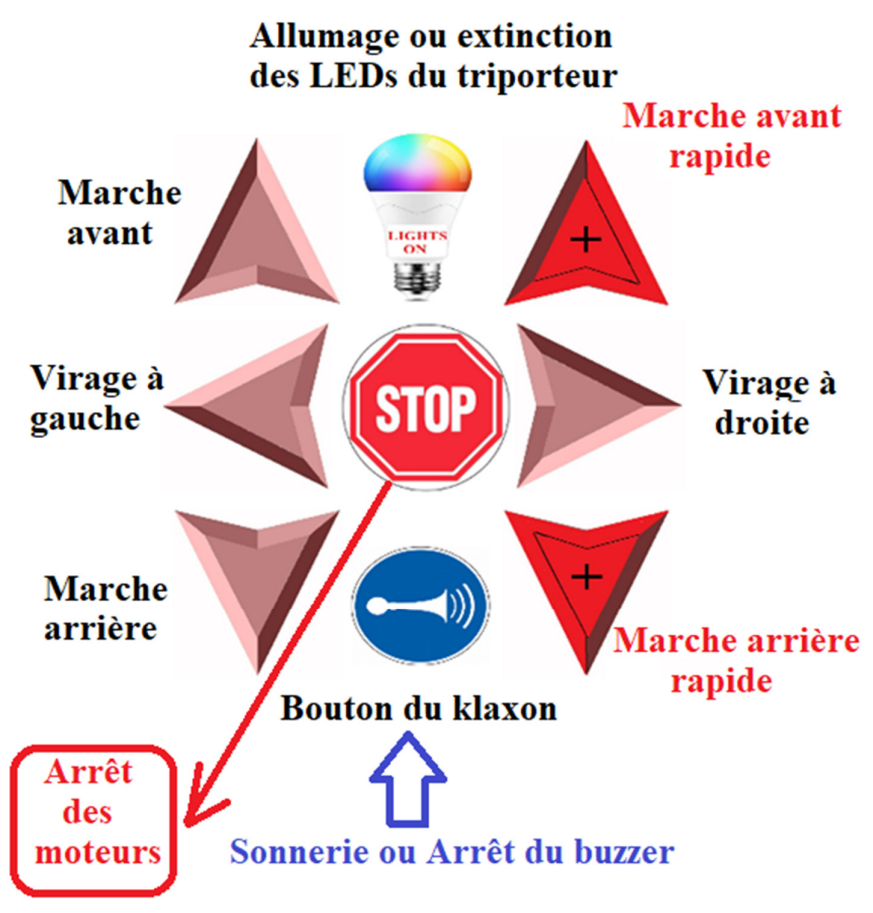

### Touches disponibles pour le pilotage du triporteur

| Touches utilisées |                             | Résultat attendu                                   | Valeurs de X<br>Transmises par le<br>Smartphone | Valeurs de Y<br>Transmises par le<br>Smartphone | Vitesses du triporteur     |
|-------------------|-----------------------------|----------------------------------------------------|-------------------------------------------------|-------------------------------------------------|----------------------------|
|                   | $\uparrow$ AVANT $\uparrow$ | Marche avant                                       | 127                                             | 80                                              | 90                         |
|                   | $\uparrow$ AVANT $\uparrow$ | Marche avant<br>plus rapide                        | 250                                             | 250                                             | 120                        |
|                   | DROITE $\rightarrow$        | Rotation à droite                                  | 180                                             | 63                                              | 55 (roue D)<br>90 (roue G) |
| V                 | ↓ ARRIÈRE ↓                 | Marche arrière                                     | 127                                             | 180                                             | 90                         |
| +                 | ↓ ARRIÈRE ↓                 | Marche arrière<br>plus rapide                      | 200                                             | 200                                             | 120                        |
|                   | ← GAUCHE                    | Rotation à gauche                                  | 63                                              | 63                                              | 90 (roue D)<br>55 (roue G) |
| STOP              | ou aucune touche            | <u>Arrêt des moteurs</u>                           | 127                                             | 127                                             | 0                          |
| MILES.            | LIGHTS ON                   | Allumage (ou extinction)<br>des LEDs si installées | 249                                             | 249                                             | 0                          |
|                   | Klaxon                      | Sonnerie ou arrêt<br>du buzzer si installé         | 199                                             | 199                                             | 0                          |

### Valeurs de X et Y transmises par le Smartphone et vitesses correspondantes sur le triporteur

### Téléchargez l'application Android «Pilote Bluetooth» page 31

Pour ouvrir le programme « Pilote Bluetooth » développé en Visual BASIC pour Android (B4A), il faut disposer de l'environnement B4A disponible ici >>> <u>https://www.b4x.com/b4a.html</u>

Si vous avez déjà installé B4A sur votre PC, vous pouvez ouvrir le programme « Pilote Bluetooth » et éventuellement lui apporter des modifications avant de le recompiler sur votre Smartphone.

Vous avez également la possibilité d'installer directement le fichier APK (Android Pack Kit) sur votre Smartphone sans modification : Téléchargez directement le fichier APK page 31

L'application « Pilote Triporteur » développée en Visual BASIC pour appareils Android (B4A) est composée de trois modules : Module principal (Main), Module BluetoothAsynchStream, Module Starter et aussi la fenêtre graphique (« Designer ») permettant la mise en page des éléments graphiques sur l'écran du Smartphone.

Vous trouverez le programme Pilote Triporteur en 3 modules détaillés à la fin de cette brochure aux pages 25 à 29.

# **3- Joystick Shield Arduino B4R**

Construction d'une télécommande alternative pour piloter le triporteur

Notez-bien que cette option est inutile si vous utilisez un Smartphone Android disposant de la technologie Bluetooth...

<u>Matériel nécessaire</u>: Une seconde carte ARDUINO UNO, une carte Joystick Shield clipée sur la carte Arduino Uno, un second module Bluetooth HC-05 que l'on va rendre "maître" et qui transmettra les valeurs à l'autre module Bluetooth installé sur le triporteur qui est déjà programmé comme "esclave", une demi plaque de connexions, câbles et jumpers pour les connexions, 3 résistances de 1 Kohm, une résistance de 220 ohms, une LED pour visualiser la connexion Bluetooth avec le triporteur.

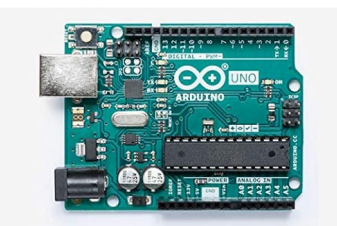

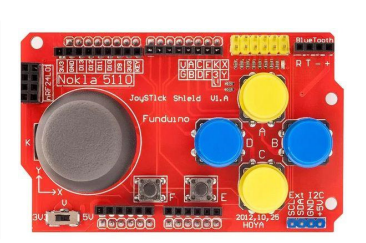

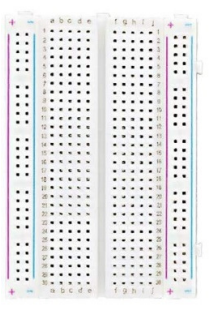

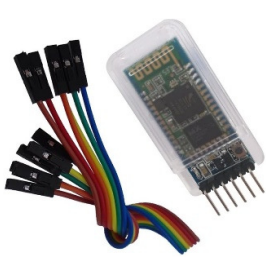

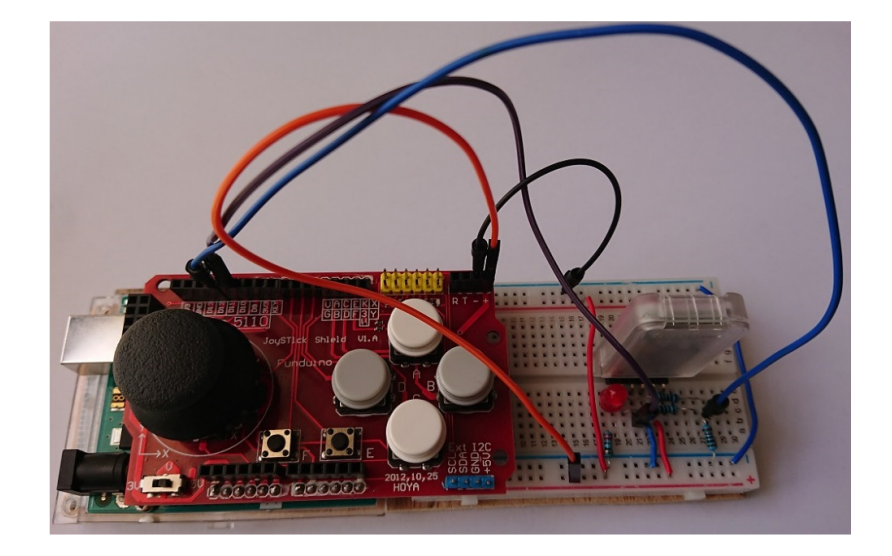

### « Télécommande » Arduino avec module Bluetooth HC-05

![](_page_14_Picture_2.jpeg)

Nous allons utiliser les boutons A, B, C, D, E, F et G pour piloter à distance notre triporteur grâce à un deuxième module Bluetooth HC-05.

En plus des 4 boutons A, B, C et D utilisés pour la marche avant, le virage à droite, la marche arrière et le virage à gauche, le gros bouton G du joystick permettra désormais d'obtenir la marche avant rapide. Nous utiliserons les deux petits boutons E et F pour commander les feux (LEDs, diodes lumineuses, etc ...) et le klaxon (buzzer).

Bouton A > BtnA > broche D2 (marche avant) Bouton B > BtnB > broche D3 (rotation à droite) Bouton C > BtnC > broche D4 (marche arrière) Bouton D > BtnD > broche D5 (rotation à gauche)

Petit Bouton E > BtnE > broche D6 (Allumage ou extinction des diodes lumineuses) Petit Bouton F > BtnF > broche D7 (Coups de klaxon)

### Gros bouton G du joystick > BTJ > broche D8 (marche avant rapide)

Notez bien que la grosse différence de fonctionnement de cette télécommande à boutonpoussoir par rapport aux touches tactiles du Smartphone est que l'envoi des valeurs X et Y ne se fait que si le ou les boutons restent pressés. Dès que vous relâchez un bouton, le triporteur s'arrête, cela équivaut à la touche STOP du Smartphone. Au contraire, lorsque vous touchez une touche du Smartphone, les valeurs X et Y sont envoyées en continu jusqu'à ce que vous changiez de touche ou que vous touchiez la touche STOP...

| Boutons utilisés                    | Résultat attendu                        | Valeur de X | Valeur de Y | Vitesses                   |
|-------------------------------------|-----------------------------------------|-------------|-------------|----------------------------|
| $\uparrow \mathbf{A} \uparrow$      | Marche avant                            | 127         | 80          | 90                         |
| ↑ G ↑<br>Gros bouton du<br>joystick | Marche avant rapide                     | 250         | 250         | 120                        |
| $\rightarrow$ B $\rightarrow$       | Rotation à droite                       | 180         | 63          | 90 (roue D)<br>55 (roue G) |
| $\downarrow C \downarrow$           | Marche arrière                          | 127         | 180         | 90                         |
| $\leftarrow \mathbf{D} \leftarrow$  | Rotation à gauche                       | 63          | 63          | 55 (roue D)<br>90 (roue G) |
| Aucun bouton<br>pressé              | Arrêt des moteurs                       | 127         | 127         | 0                          |
| E                                   | Allumage ou<br>extinction des LEDS      | 249         | 249         | 0                          |
| F                                   | Sonnerie ou arrêt du buzzer si installé | 199         | 199         | 0                          |

![](_page_16_Figure_0.jpeg)

NB - La carte "Joystick Shield" étant "clipée" sur la carte Arduino Uno, les connexions des boutons que l'on utilise sont automatiquement réalisées avec les broches de la carte Arduino Uno.

# fritzing

### Schéma des connexions de la télécommande Arduino

NB - Il y a un port Bluetooth en haut et à droite de la carte Joystick Shield mais il ne permet pas de transmettre correctement les données . La broche RX du module Bluetooth HC-05, protégée par 3 résistances de 1 Kohms est reliée à la broche D12 de la carte Shield (et donc de la carte Arduino Uno) et la broche TX est reliée à la broche D11.

### 

Avant de pouvoir utiliser la télécommande Arduino, il faut apporter des modifications à ce second module Bluetooth HC-05 et pour cela, il faut le connecter avant tout montage, directement à la carte Arduino Uno en respectant le tableau de connexions ci-dessous. Vous pouvez effectuer cette opération dans l'environnement ARDUINO >>> <u>https://www.b4x.com/b4r.html#installation</u>

![](_page_17_Picture_3.jpeg)

fritzing

### Schéma des connexions du module HC-05 pour paramétrage

Le module HC-05 sera « maître » lorsqu'il enverra comme réponse « **+ROLE.1** » à la question posée via ARDUINO : « **AT+ROLE ?** ». Voir plus bas le détail des actions possibles.

![](_page_18_Picture_1.jpeg)

### Fenêtre de travail dans l'environnement ARDUINO

Démarrez l'environnement ARDUINO, vous allez obtenir l'ouverture de cette fenêtre de travail. Connectez votre carte ARDUINO UNO à votre ordinateur avant toute opération de téléversement. Cliquez sur Outils pour sélectionner la bonne carte Arduino Uno et son port de connexion (COM 5 ou autre).

Lorsque vous êtes connecté, cliquez sur « Moniteur Série » pour pouvoir communiquer avec le module Bluetooth HC-05 :

![](_page_18_Picture_5.jpeg)

Vous tapez vos messages sur la ligne du haut, par exemple la question : AT+ROLE ? puis vous cliquez sur la touche « Envoyer ». La réponse transmise par le module HC-05 s'affiche alors en dessous ligne après ligne, par exemple : +ROLE.1 (Ce qui signifie : Mode Maître ou Master).

Ensuite, vous pouvez poursuivre votre travail en connectant ce module come indiqué plus haut page

![](_page_19_Picture_2.jpeg)

Ensuite, profitez de ce mode de connexion vous permettant d'enregistrer vos préférences d'utilisation de ce module en utilisant les commandes "AT"

### **Commandes AT utiles:**

AT + ROLE = 0 >>> rend le module "esclave" (C'est le cas du module installé sur le triporteur)

AT + ROLE = 1 >>> rend le module "maître" (*C'est ce que nous voulons faire avec le module connecté à la carte Joystick Shield*)

AT + ROLE ? >>> Vous posez une question au module qui va vous répondre par exemple: +ROLE:1 si vous avez déjà envoyé la commande précédente

AT + CMODE = 0 >>> connexion avec un seul dispositif (toujours le même)

AT + CMODE = 1 >>> connexion avec n'importe quel dispositif disponible

AT + CMODE ? >>> Vous posez une question au module qui va vous répondre par exemple: +CMOD:1 si vous avez envoyé la commande précédente

AT + PSWD ? >>> Question pour demander le mot de passe (PassWord), la réponse sera certainement : +PSWD:1234

Vous constaterez ensuite que les deux modules HC-05, le module « esclave » du triporteur et le module « maître » de la télécommande se connectent automatiquement en quelques secondes, comme ci-dessous, chaque fois que les deux systèmes ARDUINO sont "allumés".

![](_page_20_Picture_0.jpeg)

Vous trouverez le programme Arduino de la télécommande (B4R) détaillé plus bas aux pages 30 et 31 de cette brochure.

Téléchargez le programme B4R: "4BoutonsShield" page 31

### Programme Triporteur Arduino B4R détaillé

'Triporteur ARDUINO B4R - par Marc DANIEL - Juillet/Septembre 2021 **#Region Project Attributes** #AutoFlushLogs: True #CheckArrayBounds: True #StackBufferSize: 300 #End Region Sub Process\_Globals Public Serial1 As Serial Private SoftwareSerial1 As SoftwareSerial Private astream As AsyncStreams Private IN1, IN2, IN3, IN4, ENA, ENB, Lights, Klaxon As Pin Private BtnTEST As Pin Private SpeedD, SpeedG As UInt Private X=0, Y=0 As UInt Private FEUX As Boolean Private SON As Boolean **End Sub** Private Sub AppStart Serial1.Initialize(115200) Log("Démarrage du Triporteur") IN1.Initialize(4, IN1.MODE\_OUTPUT) IN2.Initialize(5, IN2.MODE\_OUTPUT) IN3.Initialize(6, IN3.MODE\_OUTPUT) IN4.Initialize(7, IN4.MODE OUTPUT) ENA.Initialize(9, ENA.MODE\_OUTPUT) ENB.Initialize(10, ENB.MODE OUTPUT) Lights.Initialize(13, Lights.MODE OUTPUT) Klaxon.Initialize(3, Klaxon.MODE OUTPUT) BtnTEST.Initialize(BtnTEST.A0,BtnTEST.MODE\_INPUT\_PULLUP) 'Bouton poussoir qui lance le test des moteurs BtnTEST.AddListener("BtnTEST\_StateChanged") SoftwareSerial1.Initialize(9600, 11, 12) 'Software Serial port sur les broches 11 et 12 'Broche TXD de HC-05 directement reliée à Arduino 11 - Broche RXD de HC-05 protégée par 3 résistances de 1 Ko reliée à Arduino 12 astream.Initialize(SoftwareSerial1.Stream, "astream\_NewData", Null) SpeedD=0 SpeedG=0 FEUX = False SON = False **End Sub** Private Sub BtnTEST\_StateChanged(State As Boolean) 'Appui sur le bouton de test If State = False Then 'BoutonTEST=0 Log("Bouton test: ", State) TestMoteurs Else 'BoutonTEST=1 Log("Bouton test: ", State) End If **End Sub** Private Sub TestMoteurs 'Test de fonctionnement des moteurs après l'appui sur le bouton TEST Log("Démarrage du test des moteurs") 'lance le moteur droit en avant IN1.DigitalWrite(True) IN2.DigitalWrite(False) 'lance le moteur gauche en avant IN3.DigitalWrite(True) IN4.DigitalWrite(False) SpeedD = 90SpeedG = 90Log("Marche avant") Envoi Delay(3000) 'environ 3 secondes de marche avant 'lance le moteur droit en arrière IN1.DigitalWrite(False) IN2.DigitalWrite(True) 'lance le moteur gauche en arrière IN3.DigitalWrite(False)

```
IN4.DigitalWrite(True)
SpeedD = 90
SpeedG = 90
Log("Marche arrière")
Envoi
Delay(3000) 'environ 3 secondes de marche arrière
SpeedD = 0 'arrêt du triporteur avec des vitesses nulles
SpeedG = 0
Envoi
'Fin du test de fonctionnement des moteurs
End Sub
Sub AStream_NewData (Buffer() As Byte)
If Buffer.Length = 2 Then
X= Buffer(0)
Log("X: ",X)
Delay(10)
Y=Buffer(1)
Log("Y: ",Y)
If Y < 117 Then
' MARCHE AVANT deux moteurs
'lance le moteur droit en avant
IN1.DigitalWrite(True)
IN2.DigitalWrite(False)
'lance le moteur gauche en avant
IN3.DigitalWrite(True)
IN4.DigitalWrite(False)
SpeedD = 90
SpeedG = 90
Log("Marche avant")
Envoi
else if Y > 137 And Y <> 199 Then '199 est réservé à l'utilisation du Klaxon
If Y <> 249 Then ' 249 est réservé à l'allumage des feux ou LEDs
'MARCHE ARRIÈRE deux moteurs
'lance le moteur droit en arrière
IN1.DigitalWrite(False)
IN2.DigitalWrite(True)
'lance le moteur gauche en arrière
IN3.DigitalWrite(False)
IN4.DigitalWrite(True)
SpeedD = 90
SpeedG = 90
Log("Marche arrière")
Envoi
End If
Else
SpeedD=0
SpeedG=0
Log("arrêt des moteurs")
Envoi
End If
If X < 117 Then
'Rotation à gauche
Log("Rotation à gauche")
SpeedD = 55 ' Ces valeurs peuvent être légèrement modifiées en fonction des moteurs utilisés
SpeedG = 90 ' ou de la tension des batteries installées
' Sur certains moteurs, la vitesse 55 n'agira pas, seule la roue gauche avancera, tentez alors les valeurs de 60 ou 65 pour la roue droite
Envoi
else if X > 137 And X <> 199 Then ' 199 est réservé à l'utilisation du Klaxon
If X <> 249 Then ' 249 est réservé à l'allumage des feux ou LEDs
'Rotation à droite
Log("Rotation à droite")
SpeedD= 90 ' Ces valeurs peuvent être légèrement modifiées en fonction des moteurs utilisés
SpeedG= 55 ' ou de la tension des batteries installées
' Sur certains moteurs, la vitesse 55 n'agira pas, seule la roue droite avancera, tentez alors les valeurs de 60 ou 65 pour la roue gauche
Envoi
End If
End If
```

End If If Y = 250 And X = 250 Then ' MARCHE AVANT rapide deux moteurs 'lance le moteur droit en avant IN1.DigitalWrite(True) IN2.DigitalWrite(False) 'lance le moteur gauche en avant IN3.DigitalWrite(True) IN4.DigitalWrite(False) SpeedD = 120SpeedG = 120Log("Marche avant rapide") Fnvoi else if Y=200 And X=200 Then 'MARCHE ARRIÈRE rapide deux moteurs 'lance le moteur droit en arrière IN1.DigitalWrite(False) IN2.DigitalWrite(True) 'lance le moteur gauche en arrière IN3.DigitalWrite(False) IN4.DigitalWrite(True) SpeedD = 120SpeedG = 120Log("Marche arrière rapide") Envoi else if Y=249 And X=249 Then ' GESTION des FEUX, LEDS, DIODES et lumières diverses si connectés broche 13 If FEUX=False Then Lights.DigitalWrite(True) FEUX = True SpeedD = 0 SpeedG = 0Log("Allumage des LEDs") 'Allumage des LEDS si elles existent et ont été connectées sur la broche 13 Envoi Else Lights.DigitalWrite(False) FEUX = False SpeedD = 0SpeedG = 0Log("Extinction des LEDs") 'Extinction des LEDS si elles existent et ont été connectées sur la broche 13 Fnvoi End If else if Y = 199 And X = 199 Then ' GESTION du «Klaxon» à savoir du buzzer ou dispositif similaire si connecté à la broche 3 If SON = False Then Klaxon.DigitalWrite(True) SON = True SpeedD = 0SpeedG = 0Log("Déclenchement du Klaxon si un buzzer a été installé et connecté") Envoi Else Klaxon.DigitalWrite(False) SON = False SpeedD = 0SpeedG = 0Log("Arrêt du Klaxon") Envoi End If End If **End Sub** Private Sub Envoi ' Transmission des vitesses en fonction des données reçues par Bluetooth ou exécution du test des moteurs 'Gestion vitesse roue avant droite ENA.analogWrite(SpeedD) Log("Vitesse roue droite:", SpeedD) 'Gestion vitesse roue avant gauche ENB.analogWrite(SpeedG) Log("Vitesse roue gauche:",SpeedG) End Sub Programme B4R développé par Marc DANIEL – Juillet-Septembre 2021

#### Application PiloteBluetooth.B4A détaillée

(Cette application comprend trois modules et la fenêtre graphique appelée « Layout » ou « Virtual Designer ».)

#### Module principal « Main »

#Region Project Attributes ' Application B4A développée par Marc DANIEL - Juillet Août 2021 #ApplicationLabel: Pilote\_TriporteurBT #VersionCode: 2 #VersionName: 'SupportedOrientations possible values: unspecified, landscape or portrait. #SupportedOrientations: portrait #CanInstallToExternalStorage: False #End Region #Region Activity Attributes #FullScreen: False #IncludeTitle: False #End Region Sub Process\_Globals Public xui As XUI Public rp As RuntimePermissions End Sub Sub Globals Private BTA As BluetoothAsynchStream Private BtnConnect, Sortie As Button Private lblStatus, Pilotage As Label Private pnlMain As B4XView Private Avant, Arriere, ARPlus, AVPlus, Droite, Gauche, STOP, Lights, Klaxon As ImageView Private ProgressBar1 As ProgressBar Private DeviceName = "HC-05" As String Private Connected As Boolean Private x=127, y=127 As Int 'Valeurs de x et y pour l'arrêt du véhicule (= Bouton STOP) Private BLT As ImageView End Sub Sub Activity\_Create(FirstTime As Boolean) Activity.LoadLayout("Main") BTA.Initialize(Me, "BTA", lblStatus, ProgressBar1) Pilotage.Text=" Bienvenue à bord du " & CRLF & " poste de pilotage Bluetooth " & CRLF & " de votre triporteur !" Pilotage.Text=Pilotage.Text & CRLF & " Les commandes apparaîtront " & CRLF & " dès que la connexion sera " & CRLF & " établie avec le véhicule." Pilotage.Text=Pilotage.Text & CRLF & " Appuyez sur la touche verte " & CRLF & "CONNEXION !" End Sub Sub Activity\_Resume End Sub Sub Activity\_Pause (UserClosed As Boolean) If UserClosed = True And Connected = True Then BTA.SendBytes(Array As Byte(127, 127)) BTA.Disconnect End If End Sub Private Sub Activity\_PermissionResult (Permission As String, Result As Boolean) End Sub Sub BtnConnect Click rp.CheckAndRequest(rp.PERMISSION\_ACCESS\_FINE\_LOCATION) Wait For Activity\_PermissionResult (Permission As String, Result As Boolean) If Result = False Then lblStatus.Text = "Statut: Permission refusée..." Else BTA.Connect(DeviceName) End If End Sub Sub Klaxon\_Click x=199 y=199 BTA.SendBytes(Array As Byte(x,y)) End Sub Sub Lights\_Click x=249 y=249

BTA.SendBytes(Array As Byte(x,y)) End Sub Sub STOP\_Click x=127 y=127 BTA.SendBytes(Array As Byte(x,y)) End Sub Sub Avant\_Click x=127 y=80 BTA.SendBytes(Array As Byte(x, y)) End Sub Sub AVPlus Click x=250 y=250 BTA.SendBytes(Array As Byte(x, y)) End Sub Sub Arriere\_Click x=127 y=180 BTA.SendBytes(Array As Byte(x, y)) End Sub Sub ARPlus\_Click x=200 y=200 BTA.SendBytes(Array As Byte(x, y)) End Sub Sub Droite\_Click x=180 y=63 BTA.SendBytes(Array As Byte(x, y)) End Sub Sub Gauche\_Click x=63 y=63 BTA.SendBytes(Array As Byte(x, y)) End Sub Private Sub BTA Connected (Success As Boolean) If Success = True Then Connected = Success BtnConnect.Visible=False BLT.Visible=True Sortie.Visible=True Pilotage.Visible=False Avant.Visible=True Arriere.Visible=True ARPlus.Visible=True AVPlus.Visible=True Droite.Visible=True Gauche.Visible=True STOP.Visible=True Lights.Visible=True Klaxon.Visible=True End If End Sub Sub Sortie\_Click BTA.SendBytes(Array As Byte(127,127)) 'Arrêt des moteurs Activity.Finish End Sub Sub Activity\_KeyPress (KeyCode As Int) As Boolean If KeyCode = KeyCodes.KEYCODE\_BACK Then openMsgBox Return True End Sub Sub openMsgBox Msgbox2Async("Voulez-vous vraiment quitter le pilotage Bluetooth ?","Quitter ?","Oui", "", "Non", Null, True) Wait For Msgbox\_Result (Result As Int) If Result=DialogResponse.POSITIVE Then BTA.SendBytes(Array As Byte(127,127)) 'Arrêt des moteurs Activity.Finish End If End Sub

#### Module « BluetoothAsynchStream »

#Event: Connected (Success As Boolean) #Event: StateChanged (State As String) Sub Class Globals Private Admin As BluetoothAdmin Public Astreams As AsyncStreams Private Serial As Serial Private PH As Phone Private mParent As Object Private mEventName As String Private lblStatus As Label Private ProgressBar1 As ProgressBar Private GenericDeviceName, DeviceName As String Public BluetoothState, ConnectionState, DeviceFound As Boolean Private DeviceName, DeviceMacAdress As String Public CharSet = "UTF-8" As String Private sb As StringBuilder Public State As String End Sub Public Sub Initialize(Parent As Object, EventName As String, StatusLabel As Label, Pgb As ProgressBar) mParent = Parent mEventName = EventName lblStatus = StatusLabel Admin.Initialize("Admin") Serial.Initialize("Serial") ProgressBar1 = Pgb sb.Initialize If Admin.IsEnabled = False Then If Admin.Enable = False Then ToastMessageShow("Module Bluetooth non disponible", True) Else ToastMessageShow("Module Bluetooth disponible...", False) End If Else BluetoothState = True End If End Sub Public Sub Connect(Name As String) GenericDeviceName = Name Dim success As Boolean = Admin.StartDiscovery If success = False Then lblStatus.Text = "Erreur du processus de recherche" Else lblStatus.Text = "Recherche dispositif en cours" ProgressBar1.Visible = True End If End Sub Public Sub Disconnect If Astreams.IsInitialized Then Astreams.Close If Serial.IsInitialized Then Serial.Disconnect End Sub Private Sub Admin\_DeviceFound (Name As String, MacAddress As String) Log(Name & ":" & MacAddress) If Name.Contains(GenericDeviceName) Then Log(GenericDeviceName & " trouvé") DeviceName = Name DeviceMacAdress = MacAddress If PH.SdkVersion <= 24 Then Admin.CancelDiscovery lblStatus.Text = GenericDeviceName & " trouvé" Else lblStatus.Text = GenericDeviceName & " trouvé, veuillez patienter." End If End If End Sub Private Sub Admin\_DiscoveryFinished If DeviceName = "" Then lblStatus.Text = "Module " & GenericDeviceName & " non détecté" Msgbox2Async("Le Module Bluetooth HC-05 ne semble pas être alimenté, allumez le triporteur, la mini-led rouge du module doit clignoter rapidement puis appuyer de nouveau sur le bouton «Connexion».","Vérifiez l'alimentation du module", "OK", "", "", Null, True)

Wait For Msgbox\_Result (Result As Int) Else lblStatus.Text = "Connexion à " & GenericDeviceName Serial.Connect(DeviceMacAdress) End If End Sub Private Sub Admin\_StateChanged (NewState As Int, OldState As Int) Log("Changement de statut: " & NewState) lblStatus.Text = "Statut actuel: " & NewState BluetoothState = NewState = Admin.STATE\_ON End Sub Sub Serial\_Connected (Success As Boolean) Private msg As String If Success = True Then If Astreams.IsInitialized Then Astreams.Close Astreams.Initialize(Serial.InputStream, Serial.OutputStream, "Astreams") msg = "Module Bluetooth HC05 Connecté" ProgressBar1.Visible = False Else Log(LastException.Message) msg = LastException.Message End If lblStatus.Text = msg CallSubDelayed2(mParent, mEventName & "\_Connected", Success) End Sub Public Sub SendBytes(Buffer() As Byte) Astreams.Write(Buffer) End Sub Public Sub SendText(Text As String) Astreams.Write(Text.GetBytes(CharSet)) End Sub Public Sub Ast\_NewText(Text As String) CallSubDelayed2(mParent, mEventName & "\_NewText", Text) Log(Text) End Sub Public Sub WriteText(Text As String) Astreams.Write(Text.GetBytes(CharSet)) End Sub Public Sub WriteBytes(Buffer() As Byte) Astreams.Write(Buffer) End Sub Private Sub Astreams\_NewData (Buffer() As Byte) Dim newDataStart As Int = sb.Length sb.Append(BytesToString(Buffer, 0, Buffer.Length, CharSet)) Dim s As String = sb.ToString Dim start As Int = 0For i = newDataStart To s.Length - 1 Dim c As Char = s.CharAt(i) If i = 0 And c = Chr(10) Then '\n... start = 1Continue End If If c = Chr(10) Then CallSubDelayed2(mParent, mEventName & "\_NewText", s.SubString2(start, i)) start = i + 1Else If c = Chr(13) Then CallSubDelayed2(mParent, mEventName & "\_NewText", s.SubString2(start, i)) If i < s.Length - 1 And s.CharAt(i + 1) = Chr(10) Then i = i + 1End If start = i + 1End If Next If start > 0 Then sb.Remove(0, start) End Sub Private Sub Astreams\_Terminated CallSubDelayed(mParent, mEventName & "\_Terminated") End Sub Private Sub Astreams\_Error Log("error: " & LastException) Astreams.Close

CallSubDelayed(mParent, mEventName & "\_Terminated") End Sub Public Sub Close Astreams.Close End Sub

#### Module « Starter »

#Region Service Attributes #StartAtBoot: False #ExcludeFromLibrary: True #End Region Sub Process\_Globals End Sub Sub Service\_Create End Sub Sub Service\_Start (StartingIntent As Intent) End Sub Sub Service\_TaskRemoved 'Cet événement sera déclenché lorsque l'utilisateur supprimera l'application de la liste des applications récentes. End Sub 'Retourne «true » pour permettre au gestionnaire d'exceptions par défaut du système d'exploitation de gérer l'exception non interceptée. Sub Application\_Error (Error As Exception, StackTrace As String) As Boolean Return True End Sub Sub Service\_Destroy End Sub

### Programme B4R – Télécommande Carte Joystick Shield à boutons

'Triporteur Bluetooth - Pilotage sans fil - Dispositif Maître avec Module Bluetooth HC-05 'Carte Joystick Shield ==> utilisation simple des boutons A, B, C, D, E, F, G 'Marc DANIEL – Mai-Septembre 2021 Sub Process\_Globals Public Serial1 As Serial Private SoftWareSerial1 As SoftwareSerial Private astream As AsyncStreams Private BtnA, BtnB, BtnC, BtnD, BtnE, BtnF, BTJ As Pin Private X=127, Y=127 As UInt ' Valeurs des moteurs à l'arrêt par défaut Private Timer1 As Timer End Sub Private Sub AppStart Serial1.Initialize(115200) Log("Démarrage du triporteur !") SoftWareSerial1.Initialize(9600, 11, 12) astream.Initialize(SoftWareSerial1.Stream, "astream\_NewData", Null) BtnA.Initialize(2, BtnA.MODE\_INPUT\_PULLUP) BtnA.AddListener("BtnA StateChanged") BtnB.Initialize(3, BtnB.MODE\_INPUT\_PULLUP) BtnB.AddListener("BtnB\_StateChanged") BtnC.Initialize(4, BtnC.MODE\_INPUT\_PULLUP) BtnC.AddListener("BtnC\_StateChanged") BtnD.Initialize(5, BtnD.MODE\_INPUT\_PULLUP) BtnD.AddListener("BtnD StateChanged") BtnE.Initialize(6, BtnE.MODE\_INPUT\_PULLUP) BtnE.AddListener("BtnE\_StateChanged") BtnF.Initialize(7, BtnF.MODE\_INPUT\_PULLUP) BtnF.AddListener("BtnF\_StateChanged") ' Gros bouton du Joystick BTJ.Initialize(8, BtnD.MODE\_INPUT\_PULLUP) BTJ.AddListener("BtnD\_StateChanged") Timer1.Initialize("timer1\_Tick", 50) Timer1.Enabled = True End Sub Private Sub BtnA\_StateChanged(StateA As Boolean) 'Marche avant >>> OK Log("État: ", StateA) If StateA Then X=127 'False (Moteurs à l'arrêt) Y=127 Else X=127 'True (Les deux roues tournent dans le sens normal) Y = 80End If End Sub Private Sub BtJ\_StateChanged(StateJ As Boolean) 'Marche avant rapide >>> OK Log("État: ", StateJ) If StateJ Then X=127 'False (Moteurs à l'arrêt) Y=127 Else X= 250 'True (Les deux roues tournent rapidement en avant) Y=250 End If End Sub Private Sub BtnB\_StateChanged(StateB As Boolean) ' Virage à droite >>> OK Log("État: ", StateB) If StateB Then X=127 'False (Moteurs à l'arrêt) Y=127 Else X=180 'True (La roue gauche avance seule) Y=63 End If End Sub Private Sub BtnC\_StateChanged(StateC As Boolean) 'Marche arrière >>> OK Log("État: ", StateC) If StateC Then X=127 'False (Moteurs à l'arrêt) Y=127

Else X=127 'True (Les deux roues tournent en sens inverse) Y=180 End If End Sub Private Sub BtnD\_StateChanged(StateD As Boolean) ' Virage à gauche >>> OK Log("État: ", StateD) If StateD Then X=127 ' False (Moteurs à l'arrêt) Y=127 Else X=63 ' True (La roue droite avance seule) Y=63 End If End Sub Private Sub BtnE\_StateChanged(StateE As Boolean) ' Allumage ou Extinction des feux si des LEDS ont été installées Log("État: ", StateE) If StateE Then X=127 ' False (Moteurs à l'arrêt) Y=127 Else X=249 ' True (Les feux s'allument ou s'éteignent) Y=249 End If End Sub Private Sub BtnF\_StateChanged(StateF As Boolean) ' Coup de klaxon si buzzer installé Log("État: ", StateF) If StateF Then X=127 ' False (Moteurs à l'arrêt) Y=127 Else X=199 ' True (Klaxon: 2 secondes de buzzer si installé et connecté) Y=199 End If End Sub Sub Timer1\_Tick Private b(2) As Byte Log ("X: ", X) Log("Y: ", Y) b=Array As Byte(X, Y) astream.Write(b) End Sub Sub AStream\_NewData (Buffer() As Byte) End Sub

# **Téléchargement des logiciels**

- Triporteur Arduino B4R >>> https://www.marcalaindaniel.fr/ARDUINO/TriporteurBluetooth/TriporteurARDUINO.zip
- Pilote Bluetooth B4A >>>
   <a href="https://www.marcalaindaniel.fr/ARDUINO/TriporteurBluetooth/PilotePlus\_Bluetooth.zip">https://www.marcalaindaniel.fr/ARDUINO/TriporteurBluetooth/PilotePlus\_Bluetooth.zip</a>
- Fichier Bluetooth APK directement installable >>> https://www.marcalaindaniel.fr/ARDUINO/TriporteurBluetooth/NewTriporteur/PiloteAPK.zip
- Programme JoystickShieldBoutons B4R >>> https://www.marcalaindaniel.fr/ARDUINO/TriporteurBluetooth/4BoutonsShield.zip

### Table des matières

| - | Construction du triporteur ARDUINO                  | pages 1à11    |
|---|-----------------------------------------------------|---------------|
| - | Conception de l'application « Pilote Bluetooth »    | pages 12 à 14 |
| - | Construction de la télécommande « Joystick Shield » | pages 14 à 21 |
|   |                                                     |               |
| - | Programme B4R « Triporteur Arduino »                | pages 22 à 24 |
| - | Application B4A « Pilote Triporteur »               | pages 25 à 29 |
| - | Programme B4R «JoystickShieldBoutons »              | pages 30 à 31 |
|   |                                                     |               |
| - | Téléchargement des logiciels B4R et B4A             | page 31       |
| - | Table des matières                                  | page 32       |